## How to sign up for Facebook Personal Account

How to Sign Up for a Facebook Account?

- 1. Open your Favorite Web browser.
- 2. Go to Facebook.com.
- 3. On the Right-Hand Side of the Page, Under "Sign Up,"
- 4. Type in Your First and Last Name.
- 5. Enter Your Email Address.
- 6. Enter Your Email Address Again.
- 7. Enter a Password.
- 8. Add Your Birthday.
- 9. Select Your Gender.
- 10. Click on the Green "Sign up" Button.
- 11. Enter Your Email Address and Password to See if Some of Your Friends are Already on Facebook.
- 12. Skip this Step if you Would Like to.
- 13. A Pop up Window will Open.
- 14. Click the Skip Button Again to Continue.
- 15. Fill in Your Profile Info.
- 16. Enter Your High School, College, and Employer Information on this Screen.
- 17. Enter Your Current City and Home Town Information.
- 18. When You are Done, Click "Save and Continue."
- 19. Skip this Step if You Do Not Want to Put in this Information.
- 20. A New Page Will Open Asking You to Add People You May Know.
- 21. Click "Save and Continue."

22. Upload a photo. Click "Upload a Photo" then Click on "Choose file" and Select a Picture that You Want to Use.

- 23. Click "Save and Continue."
- 24. Skip this Step and Do it Later if You Wish.
- 25. You Now Have a New Facebook account.
- 26. Now, You can Find People or Edit Your Profile Further.
- 27. Check Your Email.

28. Facebook Will Send you an Account Confirmation Email Which Contains a Link that You Must Click on to Complete Your Registration.

- 29. Now Login to Your Email Account.
- 30. You Can Find an Email From Facebook, Asking you to Confirm Your Email.
- 31. Open the Mail and Click on Confirm Your Account Button.
- 32. Now You Have a Facebook Profile.
- 33. Get Connected With your Old Friends or Enjoy Making New Friends on Facebook.